## メーリングリストサービス

## メーリングリスト管理者・副管理者の変更方法を教えてくださ い

メーリングリストの管理者を変更する際は、「<u>エラーメール送信先メールアドレス変更</u>」と「メーリングリスト管理者変更」の2つが必要です。

## 注意:管理者

は,管理者・副管理 者を複数登録できます。副管理者になれ るのは**個人アカウント**を持っている方です。**副管理者** は,「メンバー編集・設定変更」のみができます。

## 「メーリングリスト管理者変更」の手順

- 1. <u>メディアセンター利用登録システム</u> に、現在のメーリングリスト管理者の個人アカウントロでグインする
- 2. ログイン後、左メニューの「メーリングリスト」をクリックする
- 管理しているメーリングリストの一覧が表示されるので、変更するメーリングリストを クリックする
- 画面下の方にある「メーリングリスト管理者一覧」の下に「メーリングリスト管理者/ 副管理者設定」をクリックする
- 5. 管理者/副管理者設定の画面で、[管理者区分]で管理者を選択して新しい管理者のメディ アセンターアカウントを入力し、「設定」をクリックする
- 6. 確認画面が表示されたら、入力内容を確認して「OK」をクリックする

離籍された方のアカウントは、管理者 が[削除]にチェックを入れて削除してください。

既に管理者が離籍されて新管理者

の登録ができない場合は、<u>最寄りのメディアセンター窓口</u> に新管理者の職員証と「利用サービス管理者変更申請書」をお持ちください。

一意的なソリューション ID: #1026 製作者: imc-assistant 最終更新: 2021-03-17 14:41

(c) 2024 Tohru Kondo <tkondo@hiroshima-u.ac.jp> | 2024-05-17

URL: https://help.media.hiroshima-u.ac.jp/index.php?action=faq&cat=17&id=27&artlang=ja